## お支払い方法の変更について

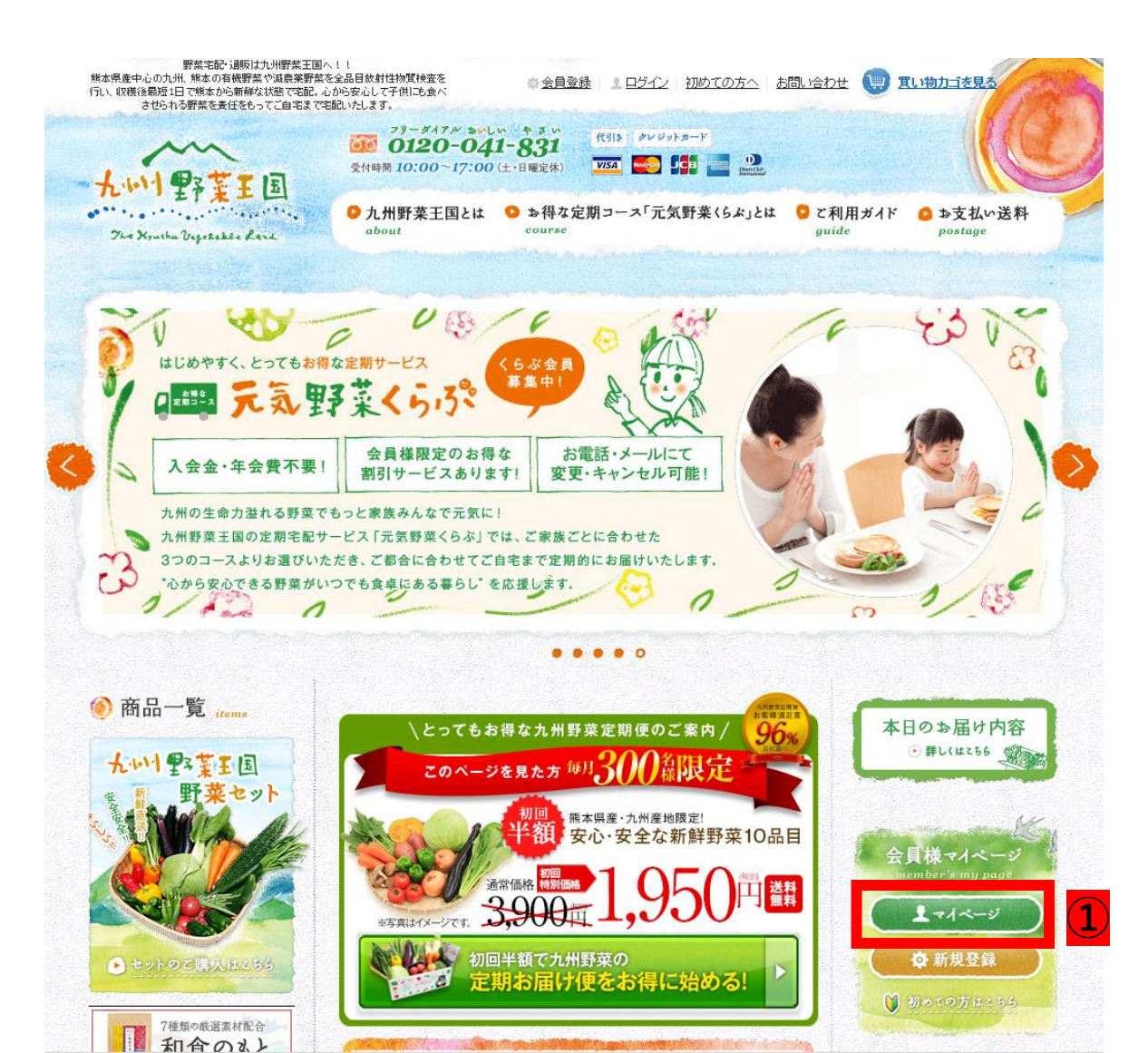

## ① マイページヘログインします

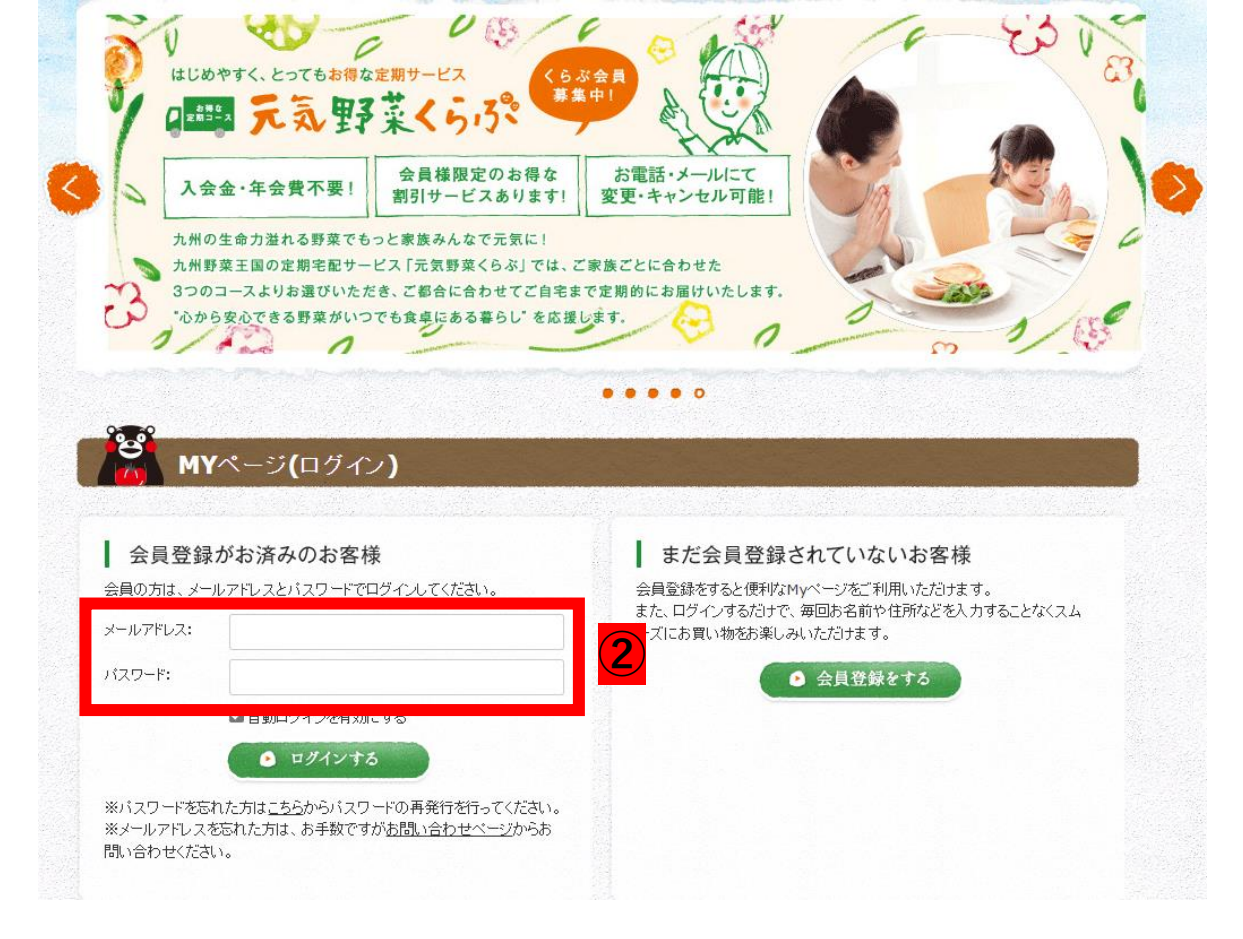

## ご登録しているメールアドレス、 パスワードを入力しログイン してください。

| 様             |               |            |
|---------------|---------------|------------|
| 登録内容の変更       | ご購入後の確認・変更    | クーボン履歴     |
| 会員登録内容の変更     | ▶購入履歴         | ・ 取得クーポン一覧 |
| お届け先の追加・変更    | ▶ 定期購入お申し込み一覧 |            |
| パスワードの変更      | ▶ 再入荷リクエスト    |            |
| お気に入りアイテム     |               |            |
| クレジットカード情報の変更 |               |            |
|               |               |            |
|               |               |            |
| ご注文中の商品       |               |            |

| 定期購入お申し込み一覧                     |                 |                         |                         |
|---------------------------------|-----------------|-------------------------|-------------------------|
| 1件(維続:1件)の定期購入お申し込みがあります。       |                 |                         |                         |
| 発送準備中 ・・・マイベージからのお届け商品やお届けサイク   | ウルの変更はできません。    |                         |                         |
| 進統中 定期申込番「 ち申し込み日時:2023/0 お届け先: | 3/22 21:49〉     | 4                       | ▶お申し込み内容の確認・変更          |
| お届け商品                           | お届け<br>サイクル     | 次回お届け予定日                | 次々回お届け予定日               |
| 定期購入<br>元氣野菜セット10品目<br>数量:1     | 【毎週火曜日】<br>にお届け | 2014-01-01(水)<br>時間指定なし | 2014-01-07(火)<br>時間指定なし |

- ③ 定期購入お申込み一覧をクリックします
- ④ お申込み内容の確認・変更をクリックします

|                                          | 商品名        | 税率 | 単価                    | 数量   | 小計                    |
|------------------------------------------|------------|----|-----------------------|------|-----------------------|
| を<br>変換<br>構入<br>genkiyasai-1<br>元気野菜セット | 10<br>10品目 | 8% | (初回:2,106円)<br>3,672円 | 1    | (初回:2,106円)<br>3,672円 |
|                                          |            |    |                       | 小計   | 3,672円                |
|                                          |            |    |                       | 送料   | 。四                    |
|                                          |            |    |                       | 手数料  | 0円                    |
|                                          |            |    |                       | ご請求額 | 3,672円                |
|                                          |            |    |                       |      |                       |
| お届け先情報                                   |            |    |                       |      | お届け先情報の変更」            |
| お名前                                      |            |    |                       |      |                       |
| お2前 (力+)                                 |            |    |                       |      |                       |
| 00 1111 (000 )                           |            |    |                       |      |                       |
| 郵便番号                                     |            |    |                       |      |                       |
| 郵便番号<br>住所                               |            |    |                       |      |                       |

お届け商品

## ⑤ お支払い方法の変更をクリックします

| M                                    | Yページ                          |                                          |            |  |
|--------------------------------------|-------------------------------|------------------------------------------|------------|--|
| ▶ マイページトッ                            | ブ 0購入                         | 履歴 🧴 定期購入お申し込み履歴 🚺 ログアウト                 |            |  |
| 定期購入お                                | 申し込み内                         | 容の変更                                     |            |  |
|                                      |                               |                                          |            |  |
| 選択 -                                 | 8                             | 53                                       | 初い方法       |  |
| 0                                    |                               | 代金引換                                     |            |  |
| 6 0                                  |                               | クレジットカード決済                               |            |  |
| ۲                                    |                               | 登録済みクレジットカード決済                           |            |  |
| 登録済みカー                               | ードの指定                         |                                          |            |  |
| 剤に利用するカー                             | ドをご選択くた                       | さい。「 <mark>※</mark> 」印は入力必須項目です。         |            |  |
| 選択 ※                                 | 登録力一ド番号選択                     |                                          |            |  |
| ۲                                    | 0                             | カード番号: *************810 有効期限: 08/2026    |            |  |
| 0                                    | 1                             | 九一└″番号: ***************839 有効期限: 02/2026 |            |  |
| 支                                    | 払い方法※                         | 一括払い                                     |            |  |
| ▶ २नぺ-Э२-७<br>२नぺ-Э२-७<br>ऽग्रेम् सि | <b>Yペ</b> ージ<br>ブ <b>○</b> 購入 | 戻る<br>電歴                                 | 前のページへ戻る   |  |
| 登録内容の変                               | 更                             | ご購入後の確認・変更                               | クーポン履歴     |  |
| 会員登録内容の                              | )変更                           | ▶購入履歴                                    | ▶ 取得クーボン一覧 |  |
| お届け先の追加                              | i·変更                          | ▶ 定期購入お申し込み一覧                            |            |  |
| パスワードの変!                             | 更                             | ● 再入荷リクエスト                               |            |  |
| お気に入りアイも                             | FL                            |                                          |            |  |
| クレジットカード                             | 情報の変更                         |                                          |            |  |

- ⑥ 代引き・クレジットカードよりお支払い方法を 選択してください。
- ⑦ 登録済みクレジットカード決済のカードが複数 ある場合は定期決済で使用するカードを選択し てください。
- ② 定期決済以外のカードはマイページの
   「クレジットカード情報の変更」より削除
   することができます。